# **Zoom Lens**

CN-E18-80mm T4.4 L IS CN-E70-200mm T4.4 L IS

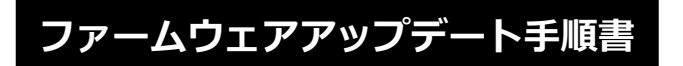

本書の説明で、X.X.X(Xは数字)は、ファームウェアのバージョンを示します。

**商標について** 社名、商品名などは、各社の商標または登録商標です。

SWU-J001-001

©CANON INC. 2021

J

## ファームウェアアップデートに関するご注意

- ファームウェアをアップデートする際には、エクステンダーを装着しないでください。
- ファームウェアのアップデート中にカメラの電源が切れると、カメラが故障する場合があります。
  - カメラの電源にはフル充電した専用電池、または、専用 AC アダプターキットをご使用ください。
  - ファームウェアのアップデート中は、絶対にカメラの電源スイッチを<OFF>にしないでください。
    家庭用電源を使用する場合は、停電に十分ご注意ください。
  - ファームウェアのアップデート中は、カメラのカードスロットカバーを開けないでください。
- ファームウェアのアップデート中は、ボタン、ダイヤル、スイッチなどの操作を行わないでください。
- ファームウェアのアップデート中は、絶対にレンズを取り外さないでください。
- EOS Utility を経由したファームウェアアップデートに対応していません。
- ファームウェアアップデートに対応しているカメラをお持ちでないお客様は、弊社サービスセンター にご相談ください。
- ご使用になるカメラ側もファームウェアアップが必要となる場合があります。必要に応じてカメラ側 もファームウェアアップデートを行ってください。

### ファームウェアアップデートの準備

ファームウェアアップデートを行うには、以下のものが必要です。アップデートを行う前にあらかじめ準 備しておいてください。

| レンズ                    | ファームウェアアップデートを行うレンズ                                                                          |
|------------------------|----------------------------------------------------------------------------------------------|
| カメラ                    | ー眼レフカメラ <sup>※1</sup> 、ミラーレスカメラ <sup>※2</sup><br>デジタルシネマカメラ(EF マウント, RF マウント <sup>※2</sup> ) |
| 電源                     | フル充電した専用電池または専用 AC アダプターキット                                                                  |
| カード                    | カメラに対応したメモリーカード<br>各カメラに対応するメモリーカードについては、カメラの使用説明書をご確認<br>ください。                              |
| カードリーダー                | 市販のメモリーカードリーダー(または PC のカードスロットでも可)                                                           |
| アップデート用ファーム<br>ウェアファイル | ダウンロードしたファームウェアファイル(拡張子:lfu、afu)                                                             |

※1 レンズのファームウェアアップデートが可能なカメラは 2012 年以降に発売された EOS シリーズになります。

※2 マウントアダプターを使用する場合

<sup>(</sup>ただし EOS Kiss X70、EOS Kiss X80、EOS 60D を除く)

## レンズのファームウェアをアップデートする

カメラの操作およびメニューの表示方法や構成は、カメラによって異なります。カメラの使用説明書をご 確認ください。

#### カードにファームウェアをコピーする

- カードをカメラで初期化する。
  初期化の方法についてはカメラの使用説明書をご確認ください。
- カードをカードリーダーに挿入し、ダウンロードしたファームウェアファイル(拡張子:lfu、 afu)をカードのルートディレクトリにコピーする。

#### ファームウェアをアップデートする

- 1. カードをカードリーダーから取り外し、カメラに挿入する。
- 2. レンズをカメラに取り付ける。
- カメラの電源をオンにして、撮影モードを<P/TV/AV/M>のいずれかに設定する。
  ※デジタルシネマカメラはカメラモードで起動する。
- **4.** <**MENU**>ボタンを押し、メニューを表示する。
- <機能設定>メニューの「ファームウェア Ver.X.X.X」を選択し、<SET>ボタンを押す。
  ※デジタルシネマカメラは<システム設定>から「Firmware」を選択し、<SET>ボタンを 押す。
- カメラとレンズのファームウェアバージョンが表示されるので、「レンズ」を選択し、<SET> ボタンを押す。
- レンズのファームウェアアップデート画面が表示されるので、「OK」を選択し<SET>ボタンを 押す。

本画面が表示されない場合は、カードにファームウェアが正しくコピーされてい ない場合があります。本ページの《カードにファームウェアをコピーする》から やり直して下さい。 8. 更新するファームウェアのファイル名が表示されるので、<SET>ボタンを押す。

メニュー項目が灰色になっていて選べない場合や、メッセージが表示された場合 は、ファームウェアの更新に対応していない、ファームウェアが最新ではない、 もしくは本機に入れたカードにファームウェアが保存されていないことが考えら れます。カードを確認して再度操作1から操作してください。

9. 画面を確認して「OK」を選択し<SET>ボタンを押す。
 <SET>ボタンを押すとファームウェアのアップデートを開始します。
 アップデート中は絶対にカメラの電源をオフしたり、ボタン操作等を行ったりしないでください。レンズが故障することがあります。

万が一、ファームウェアアップデート中にエラーが発生した場合は、電池を抜い て作業を中断してください。電池の充電残量やカードのファームウェアを確認し、 問題が無い場合はやり直してください。 正しく作業が終了しない場合は、「お客様相談センター」または「修理受付窓口」 にご相談ください。

- 10. アップデート完了の画面を確認して <SET> ボタンを押す。
- 11. カメラの電源をオフし、必ず2秒以上電池を取り外し、再度カメラの電源をオンする。

以上でファームウェアアップデートは完了です。カードは初期化してから撮影等にご使用ください。